#### 1. Does Health-e Workforce Solution (HWS) replace RosterOn?

No, RosterOn will continue to be our rostering system and time cards for Nursing and Midwifery staff pay. Health-e Workforce Solution will be our supplementary staff rostering system. All casual staff and vacancies requiring backfill from 16 April 2019 will be managed in HWS.

#### 2. How do I get access to the system?

Go to: <u>https://wh.hews.com.au</u> and complete the registration form. Access will be pending until completed by HWS. The link is also available through WH Intranet Quicklinks menu.

| Staff Type           | RosterOn                                   | Health-e Workforce<br>Solutions (HWS)                                                                                                    |
|----------------------|--------------------------------------------|----------------------------------------------------------------------------------------------------|
| Full time staff      | Enter requests and view roster in RosterOn |                                                                                                    |
| Part-time staff      | Enter request and view roster in RosterOn  | Add shift availabilities above<br>contracted hours (do not<br>exceed 76hrs) in HWS and<br>view extra shifts booked                                       |
| Pool staff           | Enter requests and view roster             | View allocated ward and add<br>additional shift availabilities<br>above contracted hours (do<br>not exceed 76hrs) in HWS<br>and view extra shifts booked |
| Casual/Bank<br>staff |                                            | Enter shift availabilities and see shifts booked in HWS                                                                                                  |

#### 3. Where does staff enter requests and see their roster?

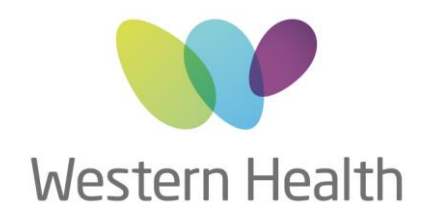

### 4. Where do I or my delegate complete rosters and create vacancies?

| Task                           | RosterOn                                                                                    | Health-e Workforce                      |
|--------------------------------|---------------------------------------------------------------------------------------------|-----------------------------------------|
| Rostering staff                | UM or delegate to enter<br>all rostered shifts and<br>publish roster 6 weeks<br>in advance  |                                         |
| Vacancy - not to be backfilled | UM or delegate to enter<br>staff leave into<br>RosterOn                                     |                                         |
| Vacancy to be backfilled       | UM or delegate to enter<br>staff leave into<br>RosterOn                                     | UM or delegate to create vacancy in HWS |
| Filling vacancies              | Allocations to create<br>vacancy and enter shift<br>into RosterOn on day<br>shift is worked | View replacement staff in HWS           |

## 5. HWS Goes Live on 16 April 2019. Do all vacancies from 16 April 2019 have to go into HWS, even if they are already in RosterOn?

No, only the unfilled vacancies that require backfill need to be entered into HWS. NMWU will <u>not</u> be actioning any RosterOn vacancy requests made for 16 April 2019 onward.

#### 6. When can I start to request staff in HWS?

From now, all requests for 16 April 2019 onwards must be completed in HWS. Ongoing, it's expected you will create shift requests as rosters are published and when unplanned leave cover is identified.

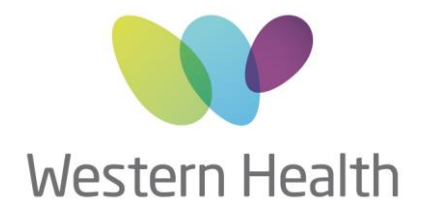

### 7. Can senior nursing staff (not UM or AUM) request staff in HWS?

Yes, they just need to request access to HWS Application and subject to UM approval access will be granted.

| Access: | <ul> <li>HWS Application<br/>Allocations and Profiling System</li> </ul>                         |
|---------|--------------------------------------------------------------------------------------------------|
|         | <ul> <li>Availabilities Application</li> <li>Casual Bank Remote Availabilities System</li> </ul> |

### 8. What if I know who I want to fill the vacancy?

Simply select a staff member from drop-down staff list in the staff request page and select either:

- Suggested (I haven't spoken to the staff member, but think they may want the shift – allocations will contact staff member and offer the shift to them)
- Staff Agreed (You have spoken with the staff member and they have agreed to work the shift allocations will not contact the staff member, but will process the request)

| Shift Date :<br>Shift Time :<br>Skill Type : | 16/04/2019 - PM<br>13:00 - 21:30 Paid 08:00 - 1<br>Nurse-RN, Midwife, | Related Template: | □In Charge<br>13:00-21:30 - Midwives - Nurse-RN, Midwife | • Refresh |
|----------------------------------------------|-----------------------------------------------------------------------|-------------------|----------------------------------------------------------|-----------|
| Staff Type :                                 | Pool                                                                  | Staff List :      | ▼ ○ Suggested ○ Staff Agreed                             |           |
| Rationale :                                  | Roster Vacancy                                                        | Attribute 1       |                                                          |           |
| Allowance :                                  | □OnCallAllwce □InCharge                                               |                   |                                                          |           |

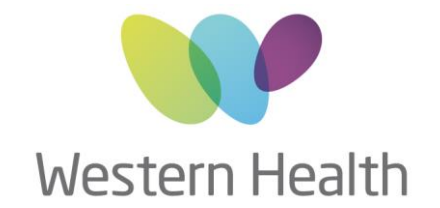

## 9. What if I have specific requirements and want to communicate this to allocators?

Type the detail in the comments section of staff request and allocators will be able to see any specific needs or requirements.

| Shift Date :<br>Shift Time :<br>Skill Type : | 16/04/2019 - PM<br>13:00 - 21:30 Paid 08:00 - 5<br>Nurse-RN, Midwife, | Related Template:                                                     | □ In Charge<br>13:00-21:30 - Midwives - Nurse-RN, Midwife *                                                    | Refresh |
|----------------------------------------------|-----------------------------------------------------------------------|-----------------------------------------------------------------------|----------------------------------------------------------------------------------------------------|---------|
| Staff Type :<br>Rationale :<br>Allowance :   | Pool S<br>Roster Vacancy A                                            | Staff List :                                                          | ▼ ○ Suggested ○ Staff Agreed                                                                                   |         |
| .omments :                                   |                                                                       | Status<br>Booked<br>Singes<br>Skii Ty<br>Graie (<br>Riques<br>confirm | Vacant       d Staff:       sted Staff:       /pes:       Code:       sted:     09/04/2019 12:07       nation: |         |
| 10                                           | Not Required Delete Show                                              | Details Refresh                                                       | Close                                                                                                    |         |

## 10. What if I have a vacancy before I publish RosterOn? Do I need to put it in HWS?

No fill as many vacancies as possible prior to RosterOn publication. Once RosterOn is published, all vacancies <u>must</u> go into HWS.

#### 11. How do I know my vacancy has been filled?

You will see your cross become a tick and by hovering over the tick, you will see the name of the person who is booked to work.

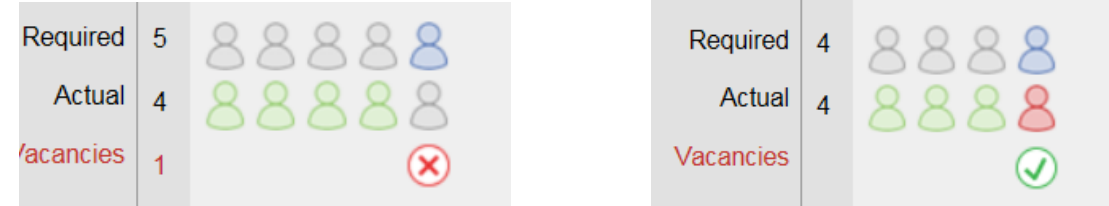

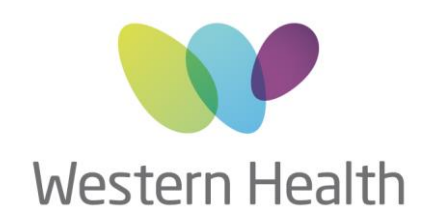

## 12. How do my permanent part time staff (above contracted hours) and casuals add their availabilities?

When they register for the system they need to tick Availabilities Application.

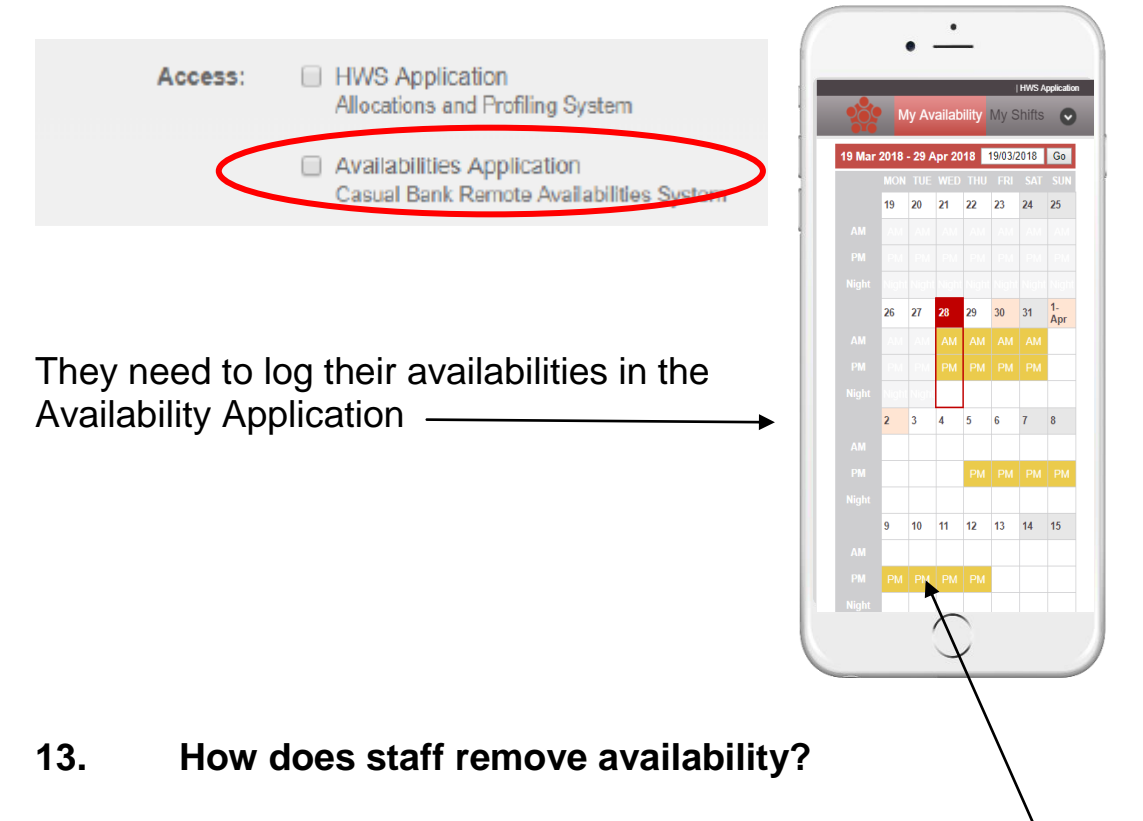

Simply click on the shift you wish to remove (it will be yellow) and it will disappear.

### 14. What happens if allocators cannot fill the request?

As per current process, allocators will call you and discuss possible options with you.

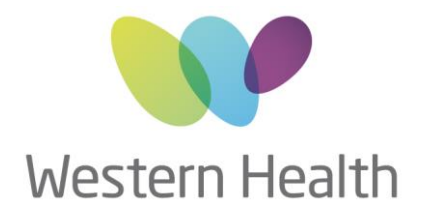

## 15. What are the Rationales in HWS and are they different to RosterOn?

Clinical Special is now included in 'Increased Ward Acuity' and Personal Leave is separated from other leave.

# Rationales

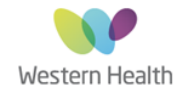

| Roster Vacancy           | Shift request to cover rostered EFT and expected / planned leave (i.e. <b>EFT</b> deficit, annual leave, parental (maternity) leave, long service leave, secondment, leave without pay, purchased leave)                                                                                                    |
|--------------------------|----------------------------------------------------------------------------------------------------|
| Personal Leave           | Shift request to cover <u>unexpected</u> sick/personal leave                                                                                                    |
| Unplanned Leave          | Shift request to cover <u>unexpected</u> leave (i.e. <u>carer's</u> leave, compassionate<br>leave, special leave, <u>workcover</u> )                                                                                                    |
| Additional Beds Occupied | Beds opened and occupied beyond budgeted ward bed capacity – additional staff to meet required <u>staff:patient</u> ratio                                                                                                    |
| Increased Ward Acuity    | A cohort of patients with complex clinical care needs which cannot be met through usual <u>staff:patient</u> ratio (Clinical special) (approved by Operations Manager, Divisional Director or, after hours, After Hours Administrator)                                                                      |
| Specials – Psych         | Psychiatric patient at significant risk requiring 1:1 supervision (approved by<br>Consultant Liaison Psychiatric Nurse / Treating Med Reg or Consultant or,<br>after hours, After Hours Administrator)                                                                                                    |
| Specials - Behavioural   | Higher level supervision which cannot be met through usual staff:patient ratio<br>i.e. cognitive impairment, acute confusion, delirium, aggression, risk of<br>absconding (approved by Consultant Liaison Psychiatric Nurse / Treating Med<br>Reg or Consultant or, after hours, After Hours Administrator) |
| Professional Development | Shift request to cover rostered day of permanent staff attending induction / orientation, supernumerary time, professional development, study leave, exam leave ( <b>professional leave</b> )                                                                                                    |

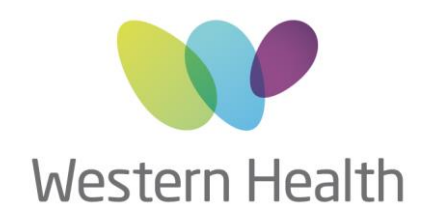

### 16. How do I request staff in HWS?

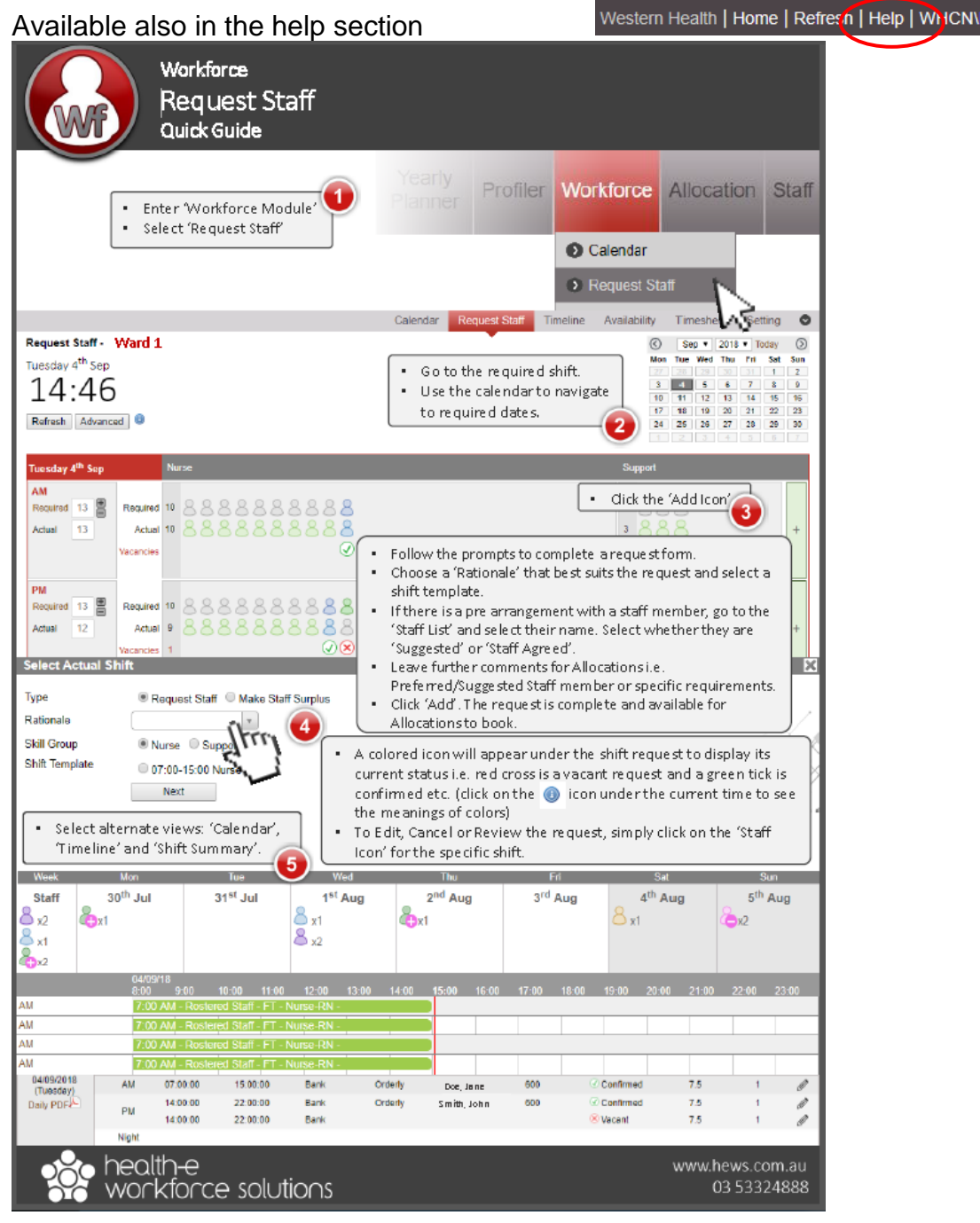

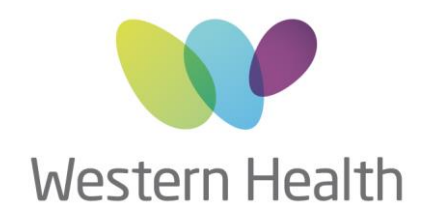

### 17. What happens if I have a question that is not on this FAQ?

Contact Michelle Read, Project Manager on 0466 618 966 or NMWU allocations team on 83456637

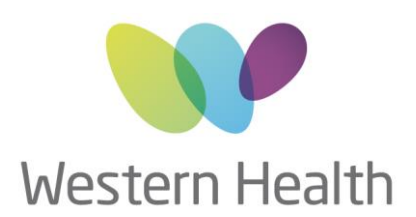